## <u>ディスプレイをお使いになるうえでの注意事項</u>

このたびは、弊社ディスプレイをお買い上げいただき、誠にありがとうございます。

下記の「対象ディスプレイ」において、下記のすべての「使用条件」を満たす環境でお使いの場合に、まれに色や明る さが正しく表示されない場合があります。このような現象が発生した場合は、本紙をご覧になり「Windows の設定」を行っ てください。

対象ディスプレイをお使いになる前に本紙をお読みになり、正しくお使いいただきますようお願いいたします。

## ■ 対象ディスプレイ

- DISPLAY E22-8T LED(VL-E22-8T)
- DISPLAY E22-8TN LED (VL-E22-8TN)
- DISPLAY E22-8T3 LED (VL-E22-8T3)

## ■ 使用条件

- 対象ディスプレイを接続しているコンピューターに NVIDIA のグラフィックスカードを搭載している
- 1 台のコンピューターに複数のディスプレイを接続している状態(マルチディスプレイ機能を使用する環境)で、クローン表示(複数のディスプレイに同じ画面を表示)をしている
- 接続している複数のディスプレイのうち、1 台以上は DisplayPort コネクタを使用して、対象ディスプレイとコンピュー ターを接続している

## ■ Windows の設定

接続しているコンピューターにおいて、次の手順で設定を変更してください。

- 1. デスクトップ画面の何もないところを右クリックし、表示されるメニューから「NVIDIA コントロールパネル」をクリックします。 「NVIDIA コントロールパネル」ウィンドウが表示されます。
- 2. 画面左側のメニューで「ディスプレイ」→「複数のディスプレイの設定」をクリックします。
- 3. 「2.ディスプレイ設定に合わせてアイコンを配置します。」のアイコンで右クリックし、表示されるメニューから「拡張」をクリックしま す。
- 4. 「適用」をクリックします。
- 5.「変更の適用」ウィンドウが表示されますので、「はい」をクリックします。
- 6. 画面左側のメニューで「ディスプレイ」→「解像度の変更」をクリックします。
- 7. DisplayPort コネクタで接続しているディスプレイを選択します。
- 8. 「出力のダイナミックレンジ」の設定を「フル」に変更します。

ご購入時の状態では、「限定」に設定されています。 DisplayPort コネクタで接続しているディスプレイが複数ある場合には、それぞれのディスプレイに同じ設定(手順 7.8)を行ってく ださい。

9. 「適用」をクリックします。

- 10. 画面左側のメニューで「ディスプレイ」→「複数のディスプレイの設定」をクリックします。
- 11.「2.ディスプレイ設定に合わせてアイコンを配置します。」のアイコンで右クリックし、表示されるメニューの「クローンに使用」にマウスポインターを移動し、ディスプレイ識別番号をクリックします。
- 12. 「適用」をクリックします。
- 13.「変更の適用」ウィンドウが表示されますので、「はい」をクリックします。
- 14.「閉じる」をクリックし、「NVIDIA コントロールパネル」ウィンドウを閉じます。

以上で、設定は完了です。

NVIDIAは、NVIDIA Corporationの登録商標です。 その他の各製品名は、各社の商標、または登録商標です。その他の各製品は、各社の著作物です。 その他のすべての商標は、それぞれの所有者に帰属します。 Copyright FUJITSU LIMITED 2017